## Kaip registruoti publikaciją eLABa talpykloje

Prisijunkite adresu https://talpykla.elaba.lt/

Įveskite MRU informacinėje sistemoje naudojamą vartotojo vardą ir slaptažodį:

| Ø | Username | Vardas     |
|---|----------|------------|
|   | Password | ••••••     |
|   | You are  | employee 🔻 |
|   |          | Login      |

Patikrinkite, ar publikacija nebuvo užregistruota anksčiau.

Norint registruoti naują darbą, kairiajame meniu pasirinkite Mano dokumentai ir spauskite Naujas dokumentas:

| e-L-A-B-a                                                                                                    | Ľ           | ietuvos.                                              | akader                        | ninės         | elektroni               | nės bibli                          | oteko         | os talpyk            | la `        | Vardenis Pavardenis (MRU)<br>English Atsijungti |
|----------------------------------------------------------------------------------------------------|-------------|-------------------------------------------------------|-------------------------------|---------------|-------------------------|------------------------------------|---------------|----------------------|-------------|-------------------------------------------------|
|                                                                                                    |             |                                                       |                               |               |                         |                                    |               |                      |             |                                                 |
| Dokumentai Mano dokumentai      Darbo istorija  Peržlürėti dokumentų aprašai Koreguoti dokumentų aprašai Atliktos paleškos | Antr        | jas dokumenta<br>Paieska<br>raštė<br>Tik m<br>P leški | an aktualūs da<br>oti Išvalyt | ırbai (įvedam | i/ginami einamojo       | ije institucijoje)                 |               |                      |             |                                                 |
| Sugeneruotos ataskaitos                                                                                                    |             |                                                       |                               |               | 1-1 iš 1 🛛 🙀            | 1                                  | • • • • • • • | 10 🔻                 |             |                                                 |
| ✓ Kiti                                                                                                    | Eil.<br>Nr. | Autorius                                              | Antraštė<br>\$                | Šaltinis<br>≎ | Publikacijos<br>rūšis 🗘 | Institucija                        | Metai<br>\$   | Redagavimo<br>data 🗘 | Būsena<br>≎ | Veiksmai                                        |
| Mano profilis<br>Ataskaitos                                                                                                | 1           | Vardenis<br>Pavardenis                                | Juodraštis                    |               | K1b - Mokslo<br>studija | Mykolo<br>Romerio<br>universitetas |               | 2019-10-22<br>15:42  | Juodraštis  | <b>P</b>                                        |
|                                                                                                    |             |                                                       |                               |               | 1-1 iš 1 🖂              |                                    | •>            | 10 🔻                 |             |                                                 |

© 2010–2019 eLABa konsorciumas | e. sprendimas UAB Asseco Lietuva" Visos telsės saugomos

Publikacijos registravimui pasirinkite PDB (Publikacijų duomenų bazė):

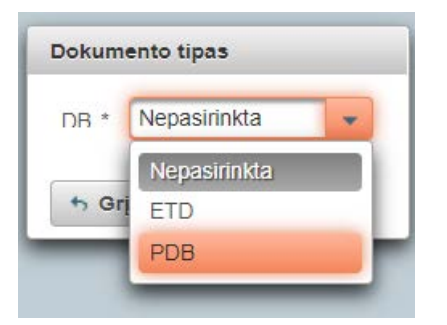

Pasirinkite registruojamos publikacijos rūšį:

| Dokumento tipas      |              |            |
|----------------------|--------------|------------|
| Dokumento tipas *    | PDB          | •          |
| Publikaciios rūšis * | Nepasirinkta | Pacirinkti |
| ,                    | liepusiinitu |            |

Klasifikatoriuje išskleiskite pasirinktos grupės reikšmes ir pasirinkite atitinkamą reikšmę dešinėje. Pasirinkite tą, kuri jums atrodo tinkama. Bibliotekininkas, redaguodamas įrašą, patikslins informaciją apie leidinį ir, jei reikia, rūšį pakeis.

| Straipsniai serialiniuose ir vienkartiniuose leidiniuos | S  |            | • |
|---------------------------------------------------------|----|------------|---|
| Straipsnis (apžvalginis, informacinis, enciklopedinis)  | S8 |            | • |
| Straipsnis Clarivate Analytics Web of Science pagrindin | S2 | 2016-08-01 | • |
| Straipsnis DB Clarivate Analytics Web of Science        | S1 | 2016-08-01 | • |
| Straipsnis kitose duomenų bazėse                        | S4 |            |   |
| Straipsnis kituose recenzuojamuose leidiniuose          | S5 |            | • |

I kitus registravimo žingsnius pereikite nuspaudus

Kiekvieno žingsnio pabaigoje galite Išsaugoti juodraštį, kad neprarastumėte įvestos informacijos.

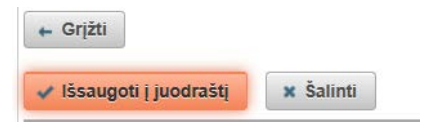

*Bendri duomenys* lauke būtinai įkelkite DOI numerį, jei publikacija jį turi. Tuomet nuspaudus *Ieškoti ir importuoti* sistema iš anksto įkels pagrindinius publikacijos duomenis, kurių nereiks pildyti ranka.

| Aprašą sukūręs naudotojas | Vardenis Pavardenis |            |                         |
|---------------------------|---------------------|------------|-------------------------|
| Dokumento kalba           | Lietuvių            | •          | 4                       |
| DOI                       | 10.3846/bm.2022.878 | 🗗 Tikrinti | 🔎 leškoti ir importuoti |

1 žingsnyje priskirkite mokslo kryptį/-is. Tarpdisciplininei publikacijai galima priskirti iki 3 mokslo krypčių:

| Mokslo / meno kryptys         |   |
|-------------------------------|---|
| *Įveskite bent vieną kryptį   |   |
| Kodas                         |   |
| Duomenų nėra                  | · |
| + Pridėti mokslo / meno krypt |   |

Išskleiskite pasirinktą mokslo sritį ir priskirkite reikiamą kryptį pelės paspaudimu dešinėje.

| ▶ Humanitariniai mokslai    | H 000 |   | • |
|-----------------------------|-------|---|---|
| Socialiniai mokslai         | S 000 |   | • |
| Edukologija                 | S 007 |   | • |
| Ekonomika                   | S 004 | Ţ | • |
| Komunikacija ir informacija | S 008 |   | • |
| Politikos mokslai           | S 002 |   | 0 |

Jei priskiriama daugiau nei viena kryptis, nurodykite jų procentines dalis, kurių suma turi sudaryti 100%:

| Dokument  | o mokslo / meno kryptys                                                     |            |                       |          |
|-----------|-----------------------------------------------------------------------------|------------|-----------------------|----------|
| *Įveskite | bent vieną kryptį                                                           | $\sim$     |                       |          |
| Kodas     | Pavadinimas                                                                 | Svoris (%) | Tipas                 | Veiksmai |
| S 007     | Humanitariniai ir socialiniai mokslai > Socialiniai mokslai > Edukologija   | 60 👻       | Mokslo / meno kryptis | t t      |
| H 004     | Humanitariniai ir socialiniai mokslai > Humanitariniai mokslai > Filologija | 40 👻       | Mokslo / meno kryptis | <b>t</b> |
| + Prid    | ėti mokslo / meno kryptį                                                    | $\bigcirc$ |                       |          |

## Registruojantis autorius mokslo kryptis privalo suderinti su bendraautoriais iš savo ir kitų Lietuvos mokslo institucijų!

Svarbu! Publikacijai priskiriama mokslo kryptis turi atitikti realią mokslinę tematiką, nagrinėjamą publikacijos tekste. Netiksliai publikacijai priskirta ar "pritemta" mokslo kryptis LMT mokslo vertinime laikoma klaida, kuri įtakoja Universiteto finansavimą.

Priskirkite Darnaus vystymosi tikslą (DVT) – *Pridėti*. Arba *Sugeneruoti*, jei laukas *Antraštė, santrauka, reikšminiai žodžiai* yra užpildyti:

| Darnaus vystymosi tikslai | Partnerysté siekiant tikslų           | DVT17 |  | • |
|---------------------------|---------------------------------------|-------|--|---|
| Duomenu nėra              | Pramonė, inovacijos ir infrastruktūra | DVT09 |  | • |
| + Pridėti Sugeneruoti     | Skurdo panaikinimas                   | DVT01 |  | • |
|                           |                                       |       |  |   |

Nustatant DVT galima pasinaudoti AURORA įrankiu

Jei publikacija buvo parengta MRU mokslo laboratorijoje, laukelyje Instituciniai klasifikatoriai įkelkite jos pavadinimą:

| Instituciniai klasifikatoriai                      |       |             |             |          |   |
|----------------------------------------------------|-------|-------------|-------------|----------|---|
| Pavadinimas                                        |       |             |             |          |   |
| Duomenų nėra                                       |       |             |             |          |   |
| MRU laboratorijos 💌 🛨 Pridėti reikšmę 🚽            |       |             |             |          |   |
|                                                    |       |             |             |          |   |
| Pavadinimas                                        | Kodas | Galioja nuo | Galioja iki | Veiksmai |   |
| Aplinkos valdymo laboratorija                      | 1.1   | 2015-02-17  |             | •        |   |
| Edukacinių technologijų laboratorija               | 1.2   | 2015-02-17  |             | 0        | ÷ |
| Gyvenimo kokybės laboratorija                      | 1.3   | 2015-02-17  |             | 0        | L |
| Intelektinės nuosavybės laboratorija               | 1.4   | 2015-02-17  | Î           | •        | 1 |
| Lyčių tyrimų laboratorija                          | 1.5   | 2015-02-17  |             | 0        |   |
| Mediacijos ir darnaus ginčų sprendimų laboratorija | 1.6   | 2015-02-17  |             | 0        |   |
| Mokymosi visą gyvenimą laboratorija                | 1.7   | 2015-02-17  |             | 0        |   |
| Psichologinės gerovės tyrimų laboratorija          | 1.8   | 2015-02-17  |             | 0        | - |

2 žingsnyje pridėkite publikacijos antraštę. Pasirinkite publikacijos teksto kalbą; įrašykite arba įkopijuokite antraštę; santrauką, jei yra; ir mažiausiai 3 reikšminius žodžius, atskirtus kabliataškiu. Išsaugokite informaciją, nuspaudę mygtuką *Patvirtinti*. Nuspaudus *Uždaryti*, informacija nebus išsaugota:

| Antraštė, | santrauka, reikšminiai žodžiai                    |        | Antraštė, santrauk | a, re | ikšminiai žodžiai                 |
|-----------|---------------------------------------------------|--------|--------------------|-------|-----------------------------------|
| * Pridėk  | ite bent vieną įrašą (mažosiomis raio<br>Antraštė | dėmis) | Kalba *            |       | Anglų                             |
| Duomei    | nų nėra                                           |        | Antraštė *         |       | Straipsnio pavadinimas            |
|           | ueu                                               |        | Santrauka          |       |                                   |
|           |                                                   |        | Reikšminiai žodžia | i *   | circular economy; EU; indicators; |
| Autoriai  |                                                   |        | ✓ Patvirtinti      | Užd   | laryti                            |

Lauke **Autoriai** įkeliami kiti bendraautoriai. Pridėti arba redaguoti autoriaus prieskyras galima skiltyje *Veiksmai* nuspaudus mygtuką *Redagavimas*.

| utoriai                     |                                                                 |                   |                 |              |
|-----------------------------|-----------------------------------------------------------------|-------------------|-----------------|--------------|
| * Pridėkite bent vieną įrai | šą                                                              |                   |                 |              |
| Autorius                    | Atstovaujamos įstaigos                                          | Santykio terminas | Indėlis dalimis | Veiksmai     |
| Vardenis Pavardenis         | Mykolo Romerio universitetas:<br>Mykolo Romerio teisės mokykla; | Autorius          | 1,000           | Redactavimas |
| + Pridėti autorių           | $(\Box$                                                         |                   |                 | Redagavinas  |

Lietuvos mokslo institucijų autoriai įkeliami paieškos langelyje įvedus pilną pavardę ir pasirinkus iš gauto sąrašo. Ne mokslo institucijų, užsienio bendraautoriai, kurie nerandami sąraše, įrašomi pasirinkus *Įvesti ranka:* 

| 🗕 Paieška               |                       |                                     |                |
|-------------------------|-----------------------|-------------------------------------|----------------|
| Pavardė *               | Pavardenis            |                                     |                |
| Vardas                  |                       |                                     |                |
| Tabelio Nr.             |                       |                                     |                |
| Pažymėjimo Nr.          |                       |                                     |                |
| Tipas                   | Darbuotojas Studentas |                                     |                |
|                         | 🔎 leškoti Išvalyti    |                                     | 🧪 įvesti ranka |
|                         |                       | (1 iš 1) (4 <4 >> >1 10 ¥           |                |
|                         |                       |                                     |                |
| Pavardė                 | Vardas                | Institucija, padalinys (el. paštas) | Veiksm         |
| Pavardé<br>Juomenų néra | Vardas                | Institucija, padalinys (el. paštas) | Veiksm         |

Jei ieškoma ne pilna pavardė ar vardas, naudokite žvaigždutę (ALT+42)

Pavardenis\*

Įkeltam autoriui pridėkite prieskyrą (afiliaciją) – instituciją, nurodytą leidinyje prie pavardės:

| Autorius                           |                               |                   |                    | ×        |
|------------------------------------|-------------------------------|-------------------|--------------------|----------|
| Autorius                           | Vardenis Pavardenis           |                   |                    |          |
| Pavardė *                          | Pavardenis                    |                   |                    |          |
| Vardas *                           | Vardenis                      |                   |                    |          |
| Santykio terminas *                | Autorius                      |                   |                    |          |
| Dokumentą registruojantis autorius | 4                             |                   |                    |          |
| Kreipinys                          | •                             |                   |                    |          |
| EI. paštas                         | pdb_test_pilnas@mruni.eu      |                   |                    |          |
| Telefono numeris                   |                               |                   |                    |          |
| _ Indėlis                          |                               |                   |                    |          |
| Indėlį dalinti automatiškai tarp v | isų autorių 🔽                 | Indėlis dalimis * | 1,000              |          |
| - Publikacijos prieskyra ir a      | tstovaujamos institucijos     |                   |                    |          |
| Šalis Institucija Padal            | inys Pareigos Personalo grupė | Indėlis dalimis   | Priskyrimo pastaba | Veiksmai |
| Duomenų nėra                       |                               |                   |                    |          |
| + Pridėti publikacijos pries       | skyrą                         |                   |                    | .23      |
|                                    |                               |                   |                    |          |
| ✓ Patvirtinti Uždaryti             |                               |                   |                    |          |

Jei publikacijoje nurodyta prieskyra nėra Lietuvos mokslo/studijų institucija ir jos nerandate siūlomame sąraše, instituciją įveskite ranka:

| - Paieška            |                                                                                                    |           |            |                |
|----------------------|----------------------------------------------------------------------------------------------------|-----------|------------|----------------|
| Pavadinimas          | Vilniaus Gedimino                                                                                                    |           |            |                |
| Kodas                |                                                                                                    |           |            |                |
| Galioja              | Taip Ne                                                                                                    |           |            |                |
|                      | Pleškoti Išvalyti                                                                                                    |           |            | 🖍 įvesti ranka |
| Surasta 1/2 < >      | <b>ו</b> ע ווויע ווויע ווויע ווויע ווויע ווויע ווויע ווויע ווויע ווויע ווויע ווויע ווויע ווויע ווויע ווויע ווויע ווויע |           |            |                |
| Vilniaus Gedimino te | echnikos universitetas                                                                                                 | 111950243 |            |                |
| Vilniaus Gedimino te | echnikos universiteto Termoizoliacij 🔒                                                                                 | 111959954 | 2010-01-01 | • Pasirinkti   |
| Vilniaus kolegija    |                                                                                                    | 111965131 |            | •              |

Autorių indėlis automatiškai dalinamas po lygiai. Jei norite nurodyti skirtingą, lauke "*Autorius*" prie kiekvieno autoriaus nuimkite varnelę nuo "*Indėlį dalinti automatiškai tarp visų autorių*" ir įrašykite reikalingą "*Indėlis dalimis*". Bendra visų autorių indėlių suma turi būti lygi vienetui. Ši informacija turi sutapti ir pridedant padalinius.

| _ | - Indė    | lis –    |           |                 |              |           |       |                 | -          |
|---|-----------|----------|-----------|-----------------|--------------|-----------|-------|-----------------|------------|
|   | Indėlį da | linti au | utomatišk | ai tarp visų au | tori         |           |       | Indėlis dalimis | 0,08       |
| - | - Publi   | ikacijo  | os pries  | kyra ir atstov  | aujamos inst | itucijos  |       |                 |            |
|   | Šalis     | Inst     | itucija   | Padalinys       | Pareigos     | Personalo | grupė | Indėlis dalimis | Priskyrimo |
|   | Duomei    | nų nėr   | а         |                 |              |           |       |                 |            |
|   | + Pri     | dėti p   | ublikaci  | ijos prieskyrą  |              |           |       |                 |            |

**Svarbu!** Prieskyra (afiliacija) – tai publikacijos tekste prie autoriaus pavardės įrašytas institucijos pavadinimas. Jis nekeičiamas ir publikacijos apraše. Jei tekste nurodytos kelios prieskyros, jas visas būtina nurodyti registruojant darbą. Prieskyra institucijai nebūtinai yra darbovietės atitikmuo. Jei publikuotame darbe šalia Universiteto autorius nurodė kitą darbovietę, vadinasi tik dalį publikacijos skiria Universitetui. Jei darbe autorius iš vis nenurodė Universiteto, vadinasi publikacijos Universitetui neskiria, ir kasmetiniame mokslo vertinime Universitetas už šį darbą nesurenka vertinamųjų taškų, kurie lemia institucijos finansavimą.

Jei mokslo publikacijos tekste nėra nurodyta jokios institucijos, rekomenduojama užpildyti ir pasirašyti deklaraciją. Deklaracijos forma patalpinta <u>http://pdb.mruni.eu</u>. Pasirašytą nuskenuotą deklaracijos PDF reikia prikabinti registracijos formoje arba atsiųsti <u>publikacijos@mruni.eu</u>.

## Priskyrimas padaliniams

Registruojantis autorius kiekvienam Universiteto bendraautoriui priskiria jo fakultetą/institutą pagal galiojančias pareigas akademiniame padalinyje. **Ne akademiniai padaliniai nenurodomi**. Jei autorius dirba keliuose fakultetuose, juos nurodo pagal savo nuožiūrą. Padalinys pridedamas: *Pridėti publikacijos prieskyrą > pasirinkti instituciją > pasirinkti padalinį*. Jei autoriui pridedamas papildomas akademinis padalinys, veiksmas pakartojamas:

| - Publik  | acijos prieskyra ir atsto       | ovaujamos institucijos                                         |             |                                       |                    |                       |          |
|-----------|---------------------------------|----------------------------------------------------------------|-------------|---------------------------------------|--------------------|-----------------------|----------|
| Šalis     | Institucija                     | Padalinys                                                      | Pareigos    | Personalo grupė                       | Indėlis<br>dalimis | Priskyrimo<br>pastaba | Veiksmai |
| Lietuva   | Mykolo Romerio<br>universitetas | Teisės mokykla > Baudžiamosios<br>teisės ir proceso institutas | Profesorius | Pagrindinės<br>pedagoginės pareigos   | 0,167              |                       | P / 1    |
| Lietuva   | Mykolo Romerio<br>universitetas | Viešojo saugumo akademija ><br>Policijos veiklos katedra       | Profesorius | Nepagrindinės<br>pedagoginės pareigos | 0,167              |                       | Ø / ā t  |
| + Pride   | ėti publikacijos priesky        | rą                                                             |             |                                       |                    |                       |          |
| Patvirtin | ti Uždaryti                     |                                                                |             |                                       |                    |                       |          |

Jei autoriui pridėtas daugiau nei vienas Universiteto padalinys, juose indėlis automatiškai paskirstomas po lygiai.

Autoriaus indėlį padaliniuose galima paskirstyti atitinkamai pagal užimamas etato dalis. Tam reikia nuimti varnelę nuo "Indėlį dalinti automatiškai tarp visų prieskyrų" ir kiekvienam autoriaus padaliniui įrašyti skiriamą indėlio dalį "Indėlis dalimis".

| Publikacijos prieskyra ir atstovau                 | ijamos institucijos                                             |
|----------------------------------------------------|-----------------------------------------------------------------|
| Šalis *                                            | Lietuva Pasirinkti Ø                                            |
| Institucija                                        | Mykolo Romerio universitetas Pasirinkti Ø                       |
| Institucijos pavadinimas *                         | Mykolo Romerio universitetas                                    |
| Institucija yra verslo įmonė                       |                                                                 |
| Padalinys *                                        | Viešojo valdymo ir verslo fakultetas > Lyderystės ir strategini |
| Pareigos                                           | Profesorius Pasirinkti                                          |
| Personalo grupė                                    | Nepagrindinės pedagoginės pareigos Pasirinkti 🖉                 |
| Indėlį dalinti automatiškai tarp visų<br>prieskyrų |                                                                 |
| Indėlis dalimis *                                  | 0,250                                                           |
| Priskyrimo pastaba                                 |                                                                 |
| ✓ Patvirtinti Uždaryti                             |                                                                 |
| ıblikaçı os trieskyra                              |                                                                 |

Autoriaus padalinių indėlių suma turi būti lygi prieš tai nurodytam autoriaus indėliui:

| _ | — Indé    | lis              |                  |              |                 |                 |            |
|---|-----------|------------------|------------------|--------------|-----------------|-----------------|------------|
|   | - 1144    |                  |                  | _            |                 |                 | $\frown$   |
|   | Indėlį da | alinti automatiš | kai tarp visų au | tori         |                 | Indėlis dalimis | 0,08       |
| - | - Publ    | ikacijos pries   | skyra ir atstov  | aujamos inst | itucijos        |                 | $\sim$     |
|   | Šalis     | Institucija      | Padalinys        | Pareigos     | Personalo grupė | Indėlis dalimis | Priskyrimo |
|   | Duome     | nų nėra          |                  |              |                 |                 |            |
|   | + Pri     | idėti publikao   | ijos prieskyra   | L            |                 |                 |            |

**Dėmesio!** Fakulteto indėlis priklauso nuo nurodytų akademinių padalinių. Ne akademiniai padaliniai (laboratorijos, skyriai, centrai) priskiriami tik tuo atveju, jei autorius nedirba/-o arba nestudijuoja/-o akademiniame padalinyje.

3 žingsnyje *Leidinyje* registruojant straipsnį (knygos dalį, tezę) įrašykite leidinio (žurnalo), kuriame išspausdintas registruojamas straipsnis, pavadinimą ir pagrindinius duomenis. Leidinio, iš kurio straipsniai jau buvo registruoti anksčiau, aprašo duomenis galite įsikelti pasinaudojus *Leidinio paieška*:

| Leidinyje                         |                                    |
|-----------------------------------|------------------------------------|
| 🔎 Leidinio paieška                |                                    |
| Antraštė *                        | Jurisprudencija                    |
| Numerio antraštė                  |                                    |
| Leidėjas                          | Mykolo Romerio universitetas       |
| Tarptautiniu mastu<br>pripažintas |                                    |
| Metai                             | 2019                               |
| Tomas                             |                                    |
| Numeris                           |                                    |
| Straipsnio numeris                |                                    |
| ISSN                              | 1392-6195<br>Tikrinti SHERPA/RoMEO |
| eISSN                             | 2029-2058<br>Tikrinti SHERPA/RoMEO |
| ISBN                              |                                    |
| elSBN                             |                                    |
| Puslapis nuo *                    | 10 iki * 14                        |
| Generuoti automatiškai            |                                    |
| Puslapiai nuo-iki                 | p. 10-14                           |
| Puslapių skaičius apskaitai       | 5                                  |

Būtina užpildyti privalomus laukus pažymėtus žvaigždute \*

Finansavimo šaltiniai lauką pildykite, jei publikacija buvo rengta projekto užsakymu:

|                          | Pavadinim                                                          | 35                         | Veiksma  |
|--------------------------|--------------------------------------------------------------------|----------------------------|----------|
| Rémejai                  | Mokymosi visą gyvenimą laboratorija / Lifelong Learning Laboratory |                            | 1 0      |
|                          | 💠 Prideti réméja                                                   |                            |          |
|                          | Pavadinimas                                                        | Sąsajos                    | Veiksmai |
| Finansuojantys projektai | Suverenių piliečių aljansas                                        | Remejai: 1                 | P / 0    |
|                          | + Pridėti finansuojantį projektą                                   |                            |          |
|                          | Granto Nr.                                                         | Sąsajos                    | Veiksmai |
| Suteikti orantai.        | 2021-2-DE02-KA210-VET-000051512                                    | Réméjai: 1<br>Projektai: 1 | P / 8    |

4 žingsnyje įkelkite publikacijos kopiją **viename** PDF dokumente tuo atveju, jei leidėjo nuostatos arba su leidėju sudaryta sutartis neprieštarauja teksto talpinimui nurodytomis prieigos sąlygomis:

| Pridedami failai    |                               |                     |  |
|---------------------|-------------------------------|---------------------|--|
| Kūrinio tekstas nel | keliamas dėl *                | Kita                |  |
| Kūrinio tekstas nel | eliamas dėl (kita priežastis) |                     |  |
| Pagrindinis failas  |                               | + Pasirinkti failą  |  |
| Viršelis            |                               | + Pasirii kti failą |  |
|                     |                               | Pavadinimas         |  |
| Priedai             | Duomenų nėra                  |                     |  |
|                     | 🕂 Pridėti priedą              |                     |  |
| Prieigos sąlygos    | Laisvai prieinamas inter      | nete                |  |

Jei eLABa nebus pasirašyta licencinė sutartis su autoriumi arba kūrinyje nenurodyta <u>Creative Commons</u> (CC) licencija, po įrašo redagavimo kopija išimama ir neviešinama. Ji reikalinga tik aprašui sudaryti ir mokslo vertinimui.

PDF kopiją turi sudaryti šie lapai:

*straipsiui* (*knygos skyriui, tezei*) - viso straipsnio teksto ir leidinio, kuriame jis paskelbtas, antraštinių lapų abiejų pusių su leidimo ir recenzavimo duomenimis bei turinio lapų vieno dokumento PDF kopija. Kopijoje turi atsispindėti autorių prieskyros.

*knygai* - titulinio lapo abiejų pusių (su leidybiniais ir recenzavimo duomenimis), turinio, metrikos, santraukų, literatūros sąrašo, prieskyrų lapų bei teksto pirmo ir paskutinio puslapių PDF kopija. Jei yra galimybė – pilno knygos teksto PDF kopija.

Viešai neprieinami dokumentai saugojimui talpinami į *Neviešinamus failus*. Juos peržiūrėti galės tik pats autorius ir kopijos naudojamos išskirtinai tik mokslo vertinimo tikslu. Tam reikalingas vienkartinis autoriaus patvirtinimas, kuris atliekamas: *Mano profilis > Kita informacija > Naudotojas sutinka su eLABa "Neviešinamų failų" naudojimo taisyklėmis,* spausti *Sutikti.*  Nepatvirtinusiems, keliant dokumentą, sistema paprašys sutikimo. Taip vieną kartą patvirtinsite sutikimą archyvuoti visas savo publikacijų kopijas.

| Neviešinami failai |                             |         |          |
|--------------------|-----------------------------|---------|----------|
|                    | Pavadinimas                 | Pastaba | Veiksmai |
| Neviešinami failai | Duomenų nėra                |         |          |
|                    | 💠 Pridėti neviešinamą failą |         |          |

Kopija nebūtina, jei viso teksto publikacija yra atvirai prieinamas internete. Tokiu atveju būtinai įkelkite publikacijos nuorodą lauke *URL adresai*.

| Nuoroda                   | Veiksmai |
|---------------------------|----------|
| uomenų nėra               |          |
| Pridéti LIRI adresa       |          |
|                           |          |
| 10.1007/978-94-6265-315-3 |          |
| Tikrinti DOI              |          |
|                           |          |
|                           |          |

5 žingsnis. Jei reikalinga, galite įrašyti savo pastabas apie registruojamą publikaciją, Universiteto padalinius, indėlius ar kt. *Pastabos dokumentui*.

| Veiksmai                                        |                 |
|-------------------------------------------------|-----------------|
| Galimi veiksmai                                 |                 |
| Išsaugoti duomenis nekeičiant dokumento būsenos |                 |
| Perduoti bibliotekos darbuotojui tvirtinti      |                 |
| Šalinti                                         |                 |
| ✓ Išsaugoti                                     |                 |
| ← Grįžti                                        |                 |
| Išsaugoti į juodraštį                           |                 |
|                                                 | <b>b</b> Grižti |

Registraciją užbaikite būtinai pasirinkę Perduoti bibliotekos darbuotojui tvirtinti ir nuspaudę Išsaugoti.

Jei pasirinksite kitaip, neperduosite publikacijos patvirtinimui, o išsaugosite formą juodraščiuose, kuriuos papildę registruoti publikaciją galėsite vėliau.

Publikacijų duomenis autorius gali papildyti ir redaguoti, kol aprašas dar nėra perduotas bibliotekininkui. Vėliau papildymus ir koregavimus galite siųsti publikacijos@mruni.eu.

Bibliotekininkui peržiūrėjus ir patvirtinus duomenis, publikacijos įrašas taps prieinamas per eLABa paieškos portalą <u>https://www.lvb.lt</u>, įtrauktas į eLABa sąrašines ataskaitas.

"Autoriaus tikslinamas" būsenoje esančios publikacijos duomenis registruojantis autorius prisijungęs turi papildyti ir Perduoti bibliotekos darbuotojui tvirtinti. Publikacija laikoma registruota, kurios Būsena – Patvirtintas.

| Eil.<br>Nr. | Autorius<br>\$                                    | Antraštė ≎                                                                   | Šaltinis ≎                                    | Publikacijos<br>rūšis 💠                                      | Institucija<br>\$                  | Metai<br>\$ | Redagavimo<br>data ≎ | Būsena 🗘                 | Veiksmai |
|-------------|---------------------------------------------------|------------------------------------------------------------------------------|-----------------------------------------------|--------------------------------------------------------------|------------------------------------|-------------|----------------------|--------------------------|----------|
| 1           | Vardenis<br>Pavardenis                            | International<br>Scientific<br>Conference<br>"Business<br>and<br>Management" | Psichologija                                  | S5 - Straipsnis<br>kituose<br>recenzuojamuose<br>leidiniuose | Mykolo<br>Romerio<br>universitetas |             | 2022-06-15<br>14:43  | Autoriaus<br>tikslinamas |          |
| 2           | Vardenis<br>Pavardenis                            | The level of<br>arousal<br>modulates<br>P50 peak<br>amplitude                | Neuroscience<br>Letters, 499,<br>3            | S5 - Straipsnis<br>kituose<br>recenzuojamuose<br>leidiniuose | Mykolo<br>Romerio<br>universitetas | 2011        | 2022-06-15<br>14:41  | Autoriaus<br>pasirašomas |          |
| 3           | Vardenis<br>Pavardenis                            | Teisė ir<br>COVID-19<br>pandemija                                            |                                               | K1a -<br>Monografija                                         | Mykolo<br>Romerio<br>universitetas | 2022        | 2022-06-15<br>14:33  | Patvirtintas             |          |
| 4           | Vardenis<br>Pavardenis;<br>Vardenis<br>Pavardenis | Straipsnio<br>pavadinimas                                                    | International<br>Comparative<br>Jurisprudence | S4 - Straipsnis<br>kitose duomenų<br>bazėse                  | Mykolo<br>Romerio<br>universitetas | 2021        | 2021-11-24<br>20:18  | Juodraštis               |          |

Apie naujos publikacijos patvirtinimą autoriai informuojami automatiniu sistemos pranešimu. Todėl svarbu pasitikslinti, ar eLABa talpykloje *Mano profilis>Asmens duomenys* nurodytas el. paštas yra naudojamas.

## (CC) BY-NC

Mykolo Romerio universiteto biblioteka. Mokslo duomenų formavimo grupė, publikacijos@mruni.eu. Atnaujinta 2025-03-03